## 修改成績表範本指引—隱藏指定科目

## 簡介:

用戶可按需要修改成績表範本,隱藏指定科目。本文將以成績表 M 為例,介紹修改範本的步驟。

## 步驟:

1. 雙擊打開子報表 ResultA (以 ResultA 子報表為例)

(以成績表 M 為例)

|                                         | rt Format Database Report Window Help                                                                                                    |                   |
|-----------------------------------------|----------------------------------------------------------------------------------------------------|-------------------|
| 🧭 • 🔚   📇 🔯 🔯                           | s   & 🗈 🛍 🛷 🔊 - @ -   🖬 🗑 😥 💱 😱   M                                                                                                    |                   |
|                                         | ▼ <b>▲</b> ▲ <b>B</b> I U   言言言言   三 三 二 ▲ • 田 • ☞ 副 릐   \$ * % 않 %                                                                                                    |                   |
| 🗄 Σ 🖪 🐺 🐴 🔨                             | ] ¤ 🖬 🍿 🗄 🗏 🗐 🕾   🕾 🛃 🌱 +  🖨 ৈ 🦄 🖾   🕮 🌭 🖾 🤅 🖄 🕴 → M                                                                                                    |                   |
| 🖻 🖪 I 🙁 🗉                               |                                                                                                    |                   |
| R-ASR047.rpt ×                          |                                                                                                    |                   |
| gn                                      |                                                                                                    |                   |
| SIGOD HOMOLYOU.                         | ◆ '☆' ' 2 └ ' 3 ' ! 4 ' ! 5 ' ! 6 ' ! 7 ' ! 8 ぜ ' 9 tt ぜ ' ' 1 ' 5 ' t th でt th % ' 4 ' t th * * * * * * * * * * * * * * * * *                                                                                                    | -18               |
| IB_ASR_RFITEMPSTUD                      | GrullMarkfrWtEng %sylts                                                                                                    | AS-K<br>Reark     |
| Group Header #6e:<br>TB_ASR_RPTTEMPSTUD | - 채目 Subject 인터headATI @ChileadATI @ChileadATI @ChileadATI @ChileadATI @ChileadATI @EnHea                                                                                                    | lala<br>Latz      |
| Group Header #6f:<br>TB_ASR_RPTTEMPSTUD | NE Subject Statestari Statestari                                                                                                    | C)dHeadTA         |
| Group Header #6g:<br>TB ASR RPTTEMPSTUD | ALLERING CAMMUNATAN BALLERING CAMMUNATAN BALLERING CAMULATING CAMULATING CAMU | hHead&T3          |
| Group Header #6h:                       | IlMaakAvera BandeadaT1 BendeadaT2 BandeadaT2 BandeadaT2 BandeadaT2 BandeadaT3 BendeadaT3 BendeadaT3                                                                                                    | uneadATS          |
| Group Header #6i:                       |                                                                                                    | @EnHes<br>@ChHes  |
| TB_ASR_RPTTEMPSTUD                      | Subject (REnHeadAT1 (BEnHeadAT2 (BEnHeadAT3                                                                                                    | @EnHea            |
| Group Header #61:<br>TB_ASR_RPTTEMPSTUD | - NE Subject Bankadi Cineadii Cineadiii Cineadii Cineadii Cineadii Cineadii Cineadii Cineadii Cineadii | ( @Chile<br>@EnHe |
| Group Header #6k:<br>TB_ASR_RPTTEMPSTUD | - 料目 、                                                                                                    | 總結束               |
| Details a                               |                                                                                                    |                   |
|                                         |                                                                                                    |                   |
|                                         |                                                                                                    |                   |
|                                         | N .                                                                                                    |                   |
|                                         |                                                                                                    |                   |
|                                         |                                                                                                    |                   |
|                                         | σ                                                                                                    |                   |
|                                         | o                                                                                                    |                   |
|                                         |                                                                                                    |                   |
|                                         | о<br>                                                                                                    |                   |
|                                         | ξ                                                                                                    |                   |
|                                         |                                                                                                    |                   |
|                                         |                                                                                                    |                   |
|                                         |                                                                                                    |                   |
| Details b                               | -<br>2<br>-<br>[Results:                                                                                                    |                   |
| Details b                               | kisuite (                                                                                                    |                   |
| Details b                               | -<br>ResultB:<br>-<br>-                                                                                                    |                   |
| Details b                               | - Results                                                                                                    |                   |

2. 用滑鼠指去左邊的藍色區段,右擊區段 Details a,然後選擇 Section Expert

| 📌 SAP Crystal Reports -                                                                           | - [R-ASR047.rpt]                                                                                                    |                                                                             |  |  |  |  |  |
|---------------------------------------------------------------------------------------------------|----------------------------------------------------------------------------------------------------|-----------------------------------------------------------------------------|--|--|--|--|--|
| File SAP Edit Vie                                                                                 | w Insert Format Database Re                                                                                                    | eport Window Help                                                           |  |  |  |  |  |
| i 🗅 😂 - 🔡 🖆 🔯 🖾 🛃 🕼 🖆 🛷 🔊 - 🔍 - 1 🖬 🖶 😥 💱 🐻 🕐                                                     |                                                                                                    |                                                                             |  |  |  |  |  |
|                                                                                                   | • A* A* B                                                                                                    | ℤЩ ≣≣≣≣ ≡≡≡  <u>A</u> ・⊞・∞≊¦∰ \$ ፣ % ∞ ∞                                    |  |  |  |  |  |
| i Δu la Σ m # 🖞 ヽ ロ 🗖 🖬 🕎 i 🟮 a   ½ 🖞 👎 -   ⊕ 🛧 🌾 🖂   🖩 🧠 🖉 i & ⊗ κ ∢ 🕨   ▶ κ                     |                                                                                                    |                                                                             |  |  |  |  |  |
|                                                                                                   |                                                                                                    |                                                                             |  |  |  |  |  |
| R-ASR047.rpt ×                                                                                    |                                                                                                    |                                                                             |  |  |  |  |  |
| Design ResultA ×                                                                                  |                                                                                                    |                                                                             |  |  |  |  |  |
| ····1·1···2····3····4···5····8····9····10····11····12····13····14····15····16····17····18····19·· |                                                                                                    |                                                                             |  |  |  |  |  |
| Report Header                                                                                     |                                                                                                    |                                                                             |  |  |  |  |  |
| Details a                                                                                         | Details a                                                                                                    | AME                                                                         |  |  |  |  |  |
| Details c                                                                                         |                                                                                                    | Lomphame                                                                    |  |  |  |  |  |
| Details d                                                                                         | Hide (Drill-Down OK)                                                                                                    | DEF2 STURMARCORETA STURMARA                                                 |  |  |  |  |  |
|                                                                                                   |                                                                                                    | VINEE BUILDANYAYYAYYA VINEEBUU BUULAYYANYAYYAYYAYYAYYAYYAYYAYYAYYAYYAYYAYYA |  |  |  |  |  |
| Report Footer                                                                                     | Section Expert                                                                                                    | **************************************                                      |  |  |  |  |  |
| Report Footer                                                                                     | Section Expert<br>Show Short Section Names                                                                                                    |                                                                             |  |  |  |  |  |
| Report Footer                                                                                     | Section Expert<br>Show Short Section Names<br>Insert Line                                                                                                    |                                                                             |  |  |  |  |  |
| Report Footer                                                                                     | Section Expert<br>Show Short Section Names<br>Insert Line<br>Delete Last Line                                                                                                    |                                                                             |  |  |  |  |  |
| Report Footer                                                                                     | Section Expert<br>Show Short Section Names<br>Insert Line<br>Delete Last Line<br>Arrange Lines                                                                                    | ······                                                                      |  |  |  |  |  |
| Report Footer                                                                                     | Section Expert Show Short Section Names Insert Line Delete Last Line Arrange Lines Fit Section                                                                                    |                                                                             |  |  |  |  |  |
| Report Footer                                                                                     | Section Expert Show Short Section Names Insert Line Delete Last Line Arrange Lines Fit Section Insert Section Below                                                               |                                                                             |  |  |  |  |  |
| Report Footer                                                                                     | Section Expert Show Short Section Names Insert Line Delete Last Line Arrange Lines Fit Section Insert Section Below Merge Section Below                                           |                                                                             |  |  |  |  |  |
| Report Footer                                                                                     | Section Expert Show Short Section Names Insert Line Delete Last Line Arrange Lines Fit Section Insert Section Below Merge Section Below Delete Section                            |                                                                             |  |  |  |  |  |
| Report Footer                                                                                     | Section Expert Show Short Section Names Insert Line Delete Last Line Arrange Lines Fit Section Insert Section Below Merge Section Below Delete Section                            |                                                                             |  |  |  |  |  |
| Report Footer                                                                                     | Section Expert Show Short Section Nemes Insert Line Delete Last Line Arrange Lines Fit Section Insert Section Below Merge Section Below Delete Section Select All Section Objects |                                                                             |  |  |  |  |  |
| Report Footer                                                                                     | Section Expert Show Short Section Nemes Insert Line Delete Last Line Arrange Lines Fit Section Insert Section Below Merge Section Below Delete Section Select All Section Objects |                                                                             |  |  |  |  |  |

3. 於 Suppress (No Drill-Down) 按 Format Formula icon 打開 Format Formula Editor

| ✤ SAP Crystal Reports - [R-ASR047.rpt]                                                                                                    |                                                                                                    |                                                                                                    |  |  |  |  |  |
|----------------------------------------------------------------------------------------------------|----------------------------------------------------------------------------------------------------|----------------------------------------------------------------------------------------------------|--|--|--|--|--|
| File SAP Edit View Insert Format Database Report Window Help                                                                                                    |                                                                                                    |                                                                                                    |  |  |  |  |  |
| 2 🖉 • 🗐   四 回 点   米 値 ဩ ダ シ • (* •   日 田 ④ 愛 😫 圖   M                                                                                                    |                                                                                                    |                                                                                                    |  |  |  |  |  |
| · · · · · · · · · · · · · · · · · · ·                                                                                                    |                                                                                                    |                                                                                                    |  |  |  |  |  |
| [□□▷□□□□□==============================                                                                                                    |                                                                                                    |                                                                                                    |  |  |  |  |  |
|                                                                                                    |                                                                                                    |                                                                                                    |  |  |  |  |  |
| R-ASR047.rpt ×                                                                                                    |                                                                                                    |                                                                                                    |  |  |  |  |  |
| Design ResultA ×                                                                                                    |                                                                                                    |                                                                                                    |  |  |  |  |  |
| Report Header     Image: Source Source | 12 - 13 - 144 - 145 - 146 - 147 - 149 - 149 - 14 | X Common Peging Color Hide (Orli-Down OK) Suppres: (No Drill-Down) Print et Bottom of Pege Kcep Together Suppres: Blank Section Underlay Following Sections Read-only Relative Positions OK Cencel Help |  |  |  |  |  |
|                                                                                                    |                                                                                                    | Relative Positions                                                                                                    |  |  |  |  |  |
|                                                                                                    |                                                                                                    |                                                                                                    |  |  |  |  |  |
|                                                                                                    |                                                                                                    | Relative Resilience                                                                                                    |  |  |  |  |  |
|                                                                                                    |                                                                                                    | Relative Positions                                                                                                    |  |  |  |  |  |
|                                                                                                    |                                                                                                    |                                                                                                    |  |  |  |  |  |
| OK Cancel Help                                                                                                    |                                                                                                    |                                                                                                    |  |  |  |  |  |
|                                                                                                    |                                                                                                    |                                                                                                    |  |  |  |  |  |

修改 Formula,加入 or({TB\_ASR\_RPTTEMPSUBJ.SUBJCODE}='205')
 (以隱藏常識科目為例,常識科的代碼為 205,因此在 Formula 中輸入='205')

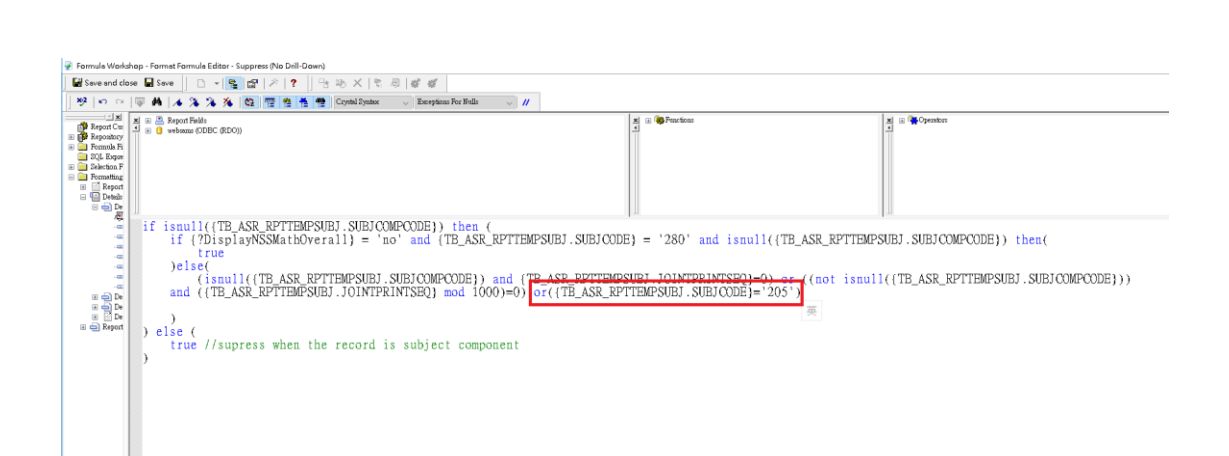